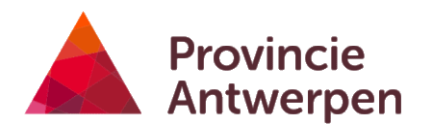

# Geoloket landbouwkompas

HANDLEIDING AANMELDPROCEDURE GEOLOKET LANDBOUWKOMPAS VIA ITSME OF eID

### Inhoud

| Context                                                                    | 1 |
|----------------------------------------------------------------------------|---|
| Hoe een landbouwkompas genereren?                                          | 2 |
| Wat verandert er?                                                          | 2 |
| STAP 1. AANVRAAG GEBRUIKERSRECHT                                           | 3 |
| Optie 1. Aanvraag gebruikersrecht - zelfregistratie                        | 3 |
| Optie 2. Aanvraag gebruikersrecht rechtstreeks bij jouw 'lokale beheerder' | 5 |
| STAP 2. GOEDKEURING AANVRAAG DOOR LOKALE BEHEERDER                         | 6 |
| Optie 1. Aanvraag vanuit zelfregistratie                                   | 6 |
| Optie 2. Rechtstreekse vraag aan de lokale beheerder                       | 6 |
| STAP 3. Goedkeuring gebruikersrecht en aanmelden op het geoloket           | 2 |

## Context

De provincie Antwerpen zet in op 'agrarische herontwikkeling'. De herontwikkeling van agrarische sites betekent enerzijds vrijgekomen landbouwsites en bijhorende gronden herontwikkelen in functie van landbouwgebruik. Anderzijds betekent dit het in stand houden van landbouwgebruik op bestaande sites. Hierdoor blijven ook de aanliggende landbouwgronden, de zogenaamde huiskavels, in landbouwgebruik. Dit draagt bij tot het optimaliseren van de landbouwstructuur.

Niet elke plek in het agrarisch gebied biedt dezelfde ontwikkelingsruimte aan land- en tuinbouwbedrijven. Het landbouwkompas brengt de ontwikkelingsmogelijkheden voor diverse locaties in het agrarisch gebied in beeld. Een landbouwkompas helpt om het potentieel voor een agrarische herontwikkeling op een bepaald adres in te schatten.

Gemeenten kunnen het landbouwkompas gebruiken binnen hun dienstverlening. Landbouwers kunnen een landbouwkompas van de (onderzochte) vestigingslocatie aanvragen bij de gemeente of de provincie Antwerpen en zo nuttige informatie verzamelen in functie van een bedrijfsovername of opstart.

# Hoe een landbouwkompas genereren?

De opmaak van zo'n landbouwkompas was in het begin een complex proces. Slechts voor de deelnemende projectgemeenten was er een volledig landbouwkompas. De toepassing was beperkt tot adressen waar een actieve landbouwbedrijfsvoering geregistreerd stond volgens de landbouwregistratie van het Departement Landbouw en Visserij. De opmaak van zo'n landbouwkompas werd gemakkelijker met de realisatie van het geoloket landbouwkompas.

In het streven naar een gebruiksvriendelijke toegang tot het geoloket landbouwkompas werkte de dienst landbouw samen met de dienst ICT. Het resultaat is het 'Geoloket landbouwkompas' waarin gemeentelijke medewerkers een adres (gelegen in het agrarisch gebied) kunnen selecteren om meteen het bijhorende landbouwkompas te downloaden. Recent gingen we nog een stapje verder waardoor gemeentelijke medewerkers nu via itsme of hun eID kunnen inloggen.

## Wat verandert er?

- De manier van aanmelden wijzigt, en hiervoor is actie van jou als gebruiker nodig. Gemeenten die een aanvraag indienden bij de dienst Landbouw ontvingen in het verleden één login en wachtwoord voor de hele organisatie. Vanaf 13 september 2023 wordt de toegang per persoon geregeld via het aanmeldplatform van de Vlaamse Overheid. Gemeentelijke medewerkers die landbouwkompassen in hun gemeente willen opvragen doen dat door met itsme of hun eID in te loggen en verschaffen zich zo onder persoonlijke naam toegang tot het geoloket. Voor meer informatie hierover, zie verder.
- Had je als gemeente al toegang tot het geoloket landbouwkompas maar resulteerde een zoekopdracht steeds in 'onvolledige' landbouwkompassen? Dat is verleden tijd. Alle GIS-lagen in het geoloket zijn nu gebiedsdekkend voor de hele provincie Antwerpen.
- We voegden ook nieuwe gegevens en datalagen toe. Er werd informatie over de PAS (programmatische Aanpak Stikstof) toegevoegd. De maximaal toegelaten uitstoot NH3 werd gekarteerd voor de PAS-drempels van 0,025% en 0,8%.
- Vanaf nu zullen alle raadplegingen gelogd worden waarbij elke gebruiker geanonimiseerd gekoppeld wordt aan een uniek ID-nummer. De dienst landbouw kan dus niet achterhalen wie die persoon is maar wel welke landbouwkompassen die ID opvroeg en de momenten waarop dat gebeurde. Op deze manier krijgen we onder meer inzicht in de geografische spreiding van de opgevraagde landbouwkompassen.

# ACTIE VEREIST - NIEUWE AANMELDMETHODE

Een overzicht van de te doorlopen stappen om te kunnen aanmelden op het geoloket landbouwkompas vanaf 14.09.2023.

**Stap 1. Aanvraag gebruikersrecht** (slechts éénmaal te doorlopen, dit kan al voor 14.09.2023)

- Optie 1: via zelfregistratie
- Optie 2: via de lokale beheerder van de stad of gemeente

**Stap 2. Goedkeuring aanvraag door lokale beheerder van eigen gemeente of stad.** (slechts éénmaal te doorlopen, dit kan al voor 14.09.2023)

### Stap 3. Goedkeuring gebruikersrecht en aanmelden op 'geoloket landbouwkompas' via itsme of e-ID

Na goedkeuring van de toegang door de lokale beheerder is aanmelden vanaf 14.09.2023 mogelijk via volgende <u>link</u>:

Let op, het gebruikersrecht kan maximaal toegekend worden voor een periode van 4 jaar. Nadien is het gebruikersrecht opnieuw aan te vragen bij de lokale beheerder.

# **STAP 1. AANVRAAG GEBRUIKERSRECHT**

# Optie 1. Aanvraag gebruikersrecht - zelfregistratie

Als gemeentelijke medewerker kan je een aanvraag indienen om erkend te worden als 'Landbouwkompas Raadpleger'. Eens je erkend bent als 'Landbouwkompas Raadpleger' kan je jezelf toegang verschaffen tot het '<u>Geoloket landbouwkompas'</u> via itsme of je eID-kaart.

Hoe ga je te werk?

1. Surf naar de <u>registratiepagina</u>.

| C 🏠 a zelfregistratie-gebruikersbeheer.vlaandere<br>aanderen 🕷 Mijn Profiel Lokale Besturen | n.be/user/aanvraag?&an=617&dg=LB&ec=ProvAntwerpe                                                                                                    | m_Landbouwkompas_LB_CompEnt_Cebruiker                                                                                                    |
|---------------------------------------------------------------------------------------------|----------------------------------------------------------------------------------------------------|----------------------------------------------------------------------------------------------------|
|                                                                                             |                                                                                                    | Aangemeid als: Hartles Caeyers distortion organisatie Admetides                                                                                                    |
|                                                                                             | Aanvraag gebruikersrecht.                                                                                                    | in lill ondersan op 'Verder' en op de volgende pages op 'Benetig'                                                                                                    |
|                                                                                             | informatie enkel in de toepassing 'Oebruikenbeheer van d<br>Nadat u dit formulier heeft afgewerkt, krijgt de verantwoo<br>goedkeuren. Na deze goedkeuring ontrangt u een malitje v | s Vitames owithed" om u het junte gebruiksnecht te geen voor uw organisatie of ondersening.<br>Gelijk an zw organisate kun Vislaa beheerder een mitigt. Di lokale beheerder most uw aannaag<br>waardoor u weet dat u aan de slag kan in de toe assing. |
|                                                                                             | Gebruikersrecht aanvragen                                                                                                    |                                                                                                    |
|                                                                                             | $\sqrt{22}$ Voor welk lokaal bestuur wilt u een gebruikersrecht aanvragen?                                                                                                    | 020772397 - Provincie Antoxepten Serric y het 1900-nummer ven ver Jokaal<br>Bemuer nief U Sum het her opposten.                                                                                                    |
|                                                                                             |                                                                                                    | Provincie Antwerpen                                                                                                    |
|                                                                                             | Applicatie                                                                                                    | Landbouwkompas                                                                                                    |
|                                                                                             | ◆전 U wenst het gebruikersrecht:                                                                                                    | Landbouwkompas Raadpieger                                                                                                    |
|                                                                                             | •Uw telefoonnummer werk (by. +3212345678):                                                                                                    |                                                                                                    |
|                                                                                             | •Uw e-mailadres werk:                                                                                                    |                                                                                                    |
|                                                                                             | Creatie reden:                                                                                                    |                                                                                                    |
|                                                                                             |                                                                                                    |                                                                                                    |
|                                                                                             | Annuleer Verder                                                                                                    |                                                                                                    |

2. Bij de eerste vraag 'Voor welk lokaal bestuur wilt u een gebruikersrecht aanvragen?' duid je de gemeente of stad aan waarvoor je werkt.

U hoeft uw naam niet in te vullen omdat u bent aangemeld met uw eID of een digitale sleutel waardoor we uw naam kennen. De Vlaamse overheid gebruikt deze informatie enkel in de toepassing "Gebruikersbeheer van de Vlaamse overheid" om u het juiste gebruikersrecht te geven voor uw organisatie of onderneming.

- 3. Vul vervolgens jouw **telefoonnummer (werk) en e-mailadres** (werk) in. Let op: het telefoonnummer moet starten met '+32' gevolgd door je telefoonnummer, het cijfer '0' waarmee je telefoonnummer begint laat je weg.
- 4. Omschrijf **de reden waarom je een gebruikersrecht aanvraagt**. Bijvoorbeeld: *'Ik wens toegang te krijgen tot het 'geoloket landbouwkompas' van de provincie Antwerpen voor de uitvoering van mijn functie als 'XXX'.*' Daarna Klik je op de knop 'verder'.

| Gebruikersrecht aanvragen                                           |                                                                                                    |
|---------------------------------------------------------------------|----------------------------------------------------------------------------------------------------|
| ■ Yoor welk lokaal bestuur wilt u een gebruikersrecht<br>aanvragen? | 0207725597 - Provincie Antwerpen . Kent u het KBO-nummer van uw lokaal<br>bestuur niet? U kunt het hier opzoeken. |
|                                                                     | Provincie Antwerpen                                                                                               |
| Applicatie                                                          | Landbouwkompas                                                                                                    |
| * 🖸 U wenst het gebruikersrecht:                                    | Landbouwkompas Raadpleger                                                                                         |
| *Uw telefoonnummer werk (bv. +3212345678):                          | +3232405812                                                                                                    |
| •Uw e-mailadres werk:                                               | marlies.caeyers@provincieantwerpen.be                                                                             |
| Creatie reden:                                                      | lik wens toegang te krijgen tot het 'geolokgt<br>landbouwkompas' van de provincie Antwerpen.                      |
| Annuleer Verder                                                     |                                                                                                    |

5. Controleer of de informatie klopt en klik daarna op de knop 'Bevestig'.

| Aanvraag gebruikersrecht                                                                                                    |                                                                                                    |         |
|----------------------------------------------------------------------------------------------------|----------------------------------------------------------------------------------------------------|---------|
| Controleer hieronder of de informatie klopt en klik daarna<br>beheerder") gestuurd.<br>Wilt u nog aanpassingen doen, klik dan op "Terug". U kom | op "Bevestig". Door te bevestigen, wordt uw aanvraag naar de verantwoordelijke van uw organisatie (uw "lokale<br>t dan opnieuw op de invulpagina om aanpassingen te doen. |         |
| Gebruikersrecht aanvragen                                                                                                    |                                                                                                    |         |
| Organisatie                                                                                                    | 0207725597 (Provincie Antwerpen)                                                                                                    |         |
| Applicatie                                                                                                    | Landbouwkompas                                                                                                    |         |
| Gebruikersrecht                                                                                                    | Landbouwkompas Raadpleger                                                                                                    |         |
| Uw telefoonnummer werk (bv. +3212345678)                                                                                                    | +3232405812                                                                                                    |         |
| Uw e-mailadres werk                                                                                                    | marlies.caeyers@provincieantwerpen.be                                                                                                    |         |
| Creatle reden                                                                                                    | Test 2                                                                                                    |         |
| Annuleer Terug Bevestig                                                                                                    |                                                                                                    |         |
|                                                                                                    | Version - eb4284039a538fa8fa                                                                                                    | 7fa8997 |

6. Jij ontvangt een bevestigingsmail van 'Gebruikersbeheer Vlaamse Overheid' met een overzicht van het 'aangevraagde recht'. Nu is jouw lokale beheerder aan zet.

| vr 1,09/2023 17:10<br>Gebruikersbeheer Vlaamse overheid < noreply-gebruikersbeheer@vlaanderen.be><br>Gebruikersbeheer - Aangevraagd recht: Landbouwkompas Raadpleger<br>Aan            | ^ |
|----------------------------------------------------------------------------------------------------|---|
| Beste gebruiker,                                                                                                    |   |
| U heeft het recht "Landbouwkompas Raadpleger:" aangevraagd voor de organisatie Provincie Antwerpen (0207725597) in het Gebruikersbeheer van de Vlaamse overheid.                       |   |
| Uw lokale beheerder kreeg een melding van uw aanvraag en volgende opmerking werd meegegeven:                                                                                           |   |
| Test 2                                                                                                    |   |
| U kan uw lokale beheerder(s) terugvinden op Mijn Profiel via 'Mijn Lokale Beheerders'. Op Mijn Profiel kan u ook steeds raadplegen welke rechten u heeft via 'Mijn gebruikersrechten'. |   |
| Heeft u nog een vraag? Neem dan contact op met onze helpdesk 1700.                                                                                                    |   |
| //////////////////////////////////////                                                                                                    | / |
| Dit bericht werd automatisch verstuurd door het Gebruikersbeheer van de Vlaamse overheid.                                                                                              |   |

# Optie 2. Aanvraag gebruikersrecht rechtstreeks bij jouw 'lokale beheerder'

Stuur een e-mail naar de lokale beheerder van jouw gemeente of ga er langs. Laat die persoon weten dat je toegang wenst tot het 'geoloket landbouwkompas' van de provincie Antwerpen en dat je daarvoor aangeduid moet worden als 'Landbouwkompas Raadpleger'.

Weet je niet wie de lokale beheerder is? Vraag dit na binnen je bestuur. Vaak is deze persoon ook verantwoordelijk voor de informatieveiligheid of GDPR (General Data Protection Regulation). Vanuit onze ervaring is deze persoon vaak rechtstreeks onder de algemeen directeur actief.

# STAP 2. GOEDKEURING AANVRAAG DOOR LOKALE BEHEERDER

### Voor uitvoering door de lokale beheerder van de gemeente of stad.

Er zijn 2 mogelijke manieren waarop je als lokale beheerder vanuit de medewerkers een aanvraag kan ontvangen om toegang te krijgen tot het geoloket landbouwkompas van de provincie Antwerpen.

- Optie 1. Aanvraag gebruikersrecht door zelfregistratie vanuit een medewerker van de organisatie.
- Optie 2. Een rechtstreekse aanvraag van een gebruikersrecht via mail of mondeling via een collega.

We duiden hieronder kort de werkwijze voor de lokale beheerder. Mogelijk ben je hiermee al vertrouwd en biedt onderstaande informatie niet meteen een meerwaarde. Toch kan het zijn dat deze informatie niet volledig genoeg is. Je vindt op de website van Vlaanderen diverse filmpjes over het toekennen van gebruikersrechten. Surf naar: <u>https://overheid.vlaanderen.be/ict</u> > Diensten, beveiligingsdiensten > datacenterdiensten > gebruikersbeheer > Praktische info voor lokale beheerders

# Optie 1. Aanvraag vanuit zelfregistratie

Een medewerker vanuit uw organisatie heeft een gebruikersrecht aangevraagd vanuit een zelfregistratie. Voor meer informatie hierover zie 'Stap 1. Aanvraag gebruikersrecht'.

Als Lokale beheerder vanuit uw organisatie ontvangt u hiervan een mail. In deze mail vindt je een link naar de <u>webpagina gebruikersbeheer</u> om de aanvraag verder te behandelen en indien van toepassing goed te keuren. Dit doet u door te bevestigen dat de gebruiker toegang krijgt tot de aangevraagde toepassing 'Geoloket landbouwkompas'. Het gebruikersrecht dat aangevraagd wordt, is normaal gezien al ingevuld door de werknemer in de aanvraag. Controleer zeker op mogelijke fouten.

De aanvraag via een zelfregistratie resulteert in ieder geval in een vlottere aanmelding. Toch is het mogelijk dat je die persoon eerst moet toevoegen als werkrelatie in jouw organisatie. Doorloop daarvoor de stappen zoals beschreven onder 'aanmaken van een nieuwe werkrelatie' en 'een gebruikersrecht toekennen aan een werkrelatie'.

# Optie 2. Rechtstreekse vraag aan de lokale beheerder

- 1. Als lokale beheerder surf je naar de webpagina gebruikersbeheer.
- 2. Klik op jouw gemeente.
- 3. Zoek de betreffende persoon in de zoekbalk. Er zijn 2 mogelijke opties:

A. De persoon is niet gekend als werkrelatie in jouw organisatie

Maak een 'nieuwe gebruiker' aan. Daarna kan je jouw collega als werkrelatie toevoegen aan je organisatie. Ga naar stap 'aanmaken van een nieuwe werkrelatie'.

B. De persoon is gekend als werkrelatie in jouw organisatie

Ga verder naar 'een gebruikersrecht toekennen aan een werkrelatie'. Ge rechtstreeks naar stap 'een gebruikersrecht toekennen aan een werkrelatie'.

#### Aanmaken van een nieuwe werkrelatie

1. Dit doe je door de verschillende persoonsgegevens van de aanvrager in te voeren. Op het einde 'bevestig' je.

Voeg gebruiker toe

|                      | Stap 3 van 3: Bevestiging |
|----------------------|---------------------------|
| Voorna               | im: Marlies               |
| Na                   | int Caeyers               |
| Gesla                | ht: V                     |
| Geboortedat          | m. ————                   |
| В                    | on: VKBP                  |
| Rec                  | en test                   |
|                      |                           |
| Annuleer Terug Bever | tig <sub>an</sub>         |

2. De gebruiker is toegevoegd en volgend scherm verschijnt. Klik op de knop 'Koppel gebruiker aan organisatie'.

Gegevens van gebruiker

| Voornaam             | Marlies         |          |           | Geslacht          | v      |     |
|----------------------|-----------------|----------|-----------|-------------------|--------|-----|
| Naam                 | Caeyers         |          |           | Bron              | VKBP   |     |
| Geboortedatum        |                 |          |           | Status werkstroom | Actief |     |
| Werkrelatie Werkr    | relatie details | Accounts | Historiek |                   |        | - 1 |
| Koppel gebruiker aan | organisatie     |          |           |                   |        |     |
| Koppel gebruiker aan | organisatie     |          |           |                   |        |     |

 Verifieer de informatie die 'automatisch' ingevuld wordt. In de meeste gevallen zal bij 'organisatie naam' de naam van jullie gemeente aangeduid zijn. Check ook de informatie achter 'categorie' en 'type'. Klik vervolgens op 'verder'.

Koppel gebruiker aan organisatie

| Voornaam: M        | arlies                      | Geslacht: V                |                                    |
|--------------------|-----------------------------|----------------------------|------------------------------------|
| Naam: C            | aeyers                      | Bron: VKBP                 | _                                  |
| Geboortedatum.     |                             | Status werkstroom : Actief | ×                                  |
|                    |                             |                            | Stap 1 van 3: Selecteer organisati |
| •Organisatie naam: | 0207537042 - Gemeente Balen | *                          |                                    |
|                    | Werknemer                   |                            |                                    |
| • [2] Categorie:   |                             |                            |                                    |

 Vul de benodigde persoonsgegevens van de aanvrager in. Dat zijn het emailadres en de telefoonnummer dat moet starten met '+32' gevolgd door je telefoonnummer, het cijfer '0' waarmee je telefoonnummer begint laat je weg. Vul daarna de 'reden' in dat kan zijn: 'Ik wil toegang tot het geoloket landbouwkompas'. Klik vervolgens op de knop 'verder'.

| [2] Calganisatire naam             |                             |
|------------------------------------|-----------------------------|
|                                    | 0207537042                  |
|                                    | Werknemer                   |
| Туре                               | Standaard                   |
| Begindatum (dd/mm/jjjj)            | 09/06/2023                  |
| =Einddatum (dd/mm/jjjj).           | 09/06/2033                  |
| (9) E-mailadres:                   | marlies caeyers@provincieam |
| •Telefoonnummer (bv. +3212345678). | +3236555563                 |
| G5M-nummer (bv. +32472123456).     |                             |
| Faxnummer:                         |                             |
| Functie                            |                             |
| Entiteit                           |                             |
| Dienst:                            |                             |
| -Reden:                            | test                        |
|                                    |                             |
|                                    |                             |
|                                    |                             |
| Annuleer Terus Verder              |                             |

5. Je krijgt een overzicht van alle ingevoerde gegevens en een bevestiging dat 'u een werkrelatie hebt toegevoegd'. Klik op de knop 'bevestig'. Je leest dat 'de werkrelatie is aangemaakt en wordt verwerkt'. Door het doorlopen van deze stappen is de werkrelatie aangemaakt.

| Name:       Caeyers       Brom:       VKBP         Geboortedatum:       Status werkstroom:       Actief         Corpanisatie name:       Gemeente Balen       Granisatie code:       2027537042         Organisatie code:       0207537042       Status werkstroom:       Status         Categorie:       Werknemer       Status       Status         Type:       Standaard       90/06/2023       Standaard         Einddatum (dd/mm/jjii)       09/06/2023       Standaard       Status werkstroom:         Einddatum (dd/mm/jjii)       SigloS2033       Standaard       Status werkstroom:         Einddatum (dd/mm/jjii)       09/06/2023       Status werkstroom:       Status werkstroom:         Einddatum (dd/mm/jjii)       SigloS2053563       Status werkstroom:       Status werkstroom:                                                                                                    |                                                |                             |                                       | V      |                       |
|----------------------------------------------------------------------------------------------------|------------------------------------------------|-----------------------------|---------------------------------------|--------|-----------------------|
| Geboortedatum       Status werkstroom: Actief         Stap 3 van 3: Bever         Organisatie naam       Gemeente Balen         Organisatie code       0207537042         Categorie       Werknemer         Type       Standaard         Begindatum (ldd/mm/jjj)       09/06/2023         Einddatum (ldd/mm/jjj)       09/06/2033         D E-mailadres       marlies.caeyers@provincieantwerpen.be         Telefoonnummer (by +3212345678)       +323555563                                                                                                    | Naam:                                          | Caeyers                     | Bron:                                 | VKBP   | _                     |
| Image: Stap 3 van 3: Bever         Image: Organisatie naam       Gemeente Balen         Organisatie code       0207537042         Categorie       Werknemer         Type       Standaard         Begindatum (dd/mm/jjj)       09/06/2023         Einddatum (dd/mm/jjj)       09/06/2033         Image: Image: | Geboortedatum:                                 | -                           | Status werkstroom :                   | Actief |                       |
|                                                                                                    |                                                |                             |                                       |        | Stap 3 van 3: Bevesti |
| Organisatie code       0207537042         Categorie       Werknemer         Type       Standaard         Begindatum (dd/mm/jjj):       09/06/2023         Einddatum (dd/mm/jjj):       09/06/2033         Telefoonnummer (by, +3212345678):       +323655563                                                                                                    |                                                | 👩 Organisatie naam:         | Gemeente Balen                        |        |                       |
| Categorie:     Werknemer       Type:     Standaard       Begindatum (dd/mm/jjjj):     09/06/2023       Einddatum (dd/mm/jjj):     09/06/2033       Telefoonnummer (bv. +3212345678):     +323655563                                                                                                    |                                                | Organisatie code.           | 0207537042                            |        |                       |
| Type:     Standaard       Begindatum (dd/mm/jjjj):     09/06/2023       Einddatum (dd/mm/jjjj):     09/06/2033       Imailadres:     marlies.caeyers@provincieantwerpen.be       Telefoonnummer (by, +3212345678):     +323655563                                                                                                    |                                                | Categorie:                  | Werknemer                             |        |                       |
| Begindatum (dd/mm/jjj): 09/06/2023<br>Einddatum (dd/mm/jjj): 09/06/2033<br>Telefoonnummer (by. +3212345678): +3236555563                                                                                                    |                                                | Туре                        | Standaard                             |        |                       |
| Einddatum (dd/mm/jjjj): 09/06/2033<br>Telefoonnummer (bv. +3212345678): +3236555563                                                                                                    |                                                | Begindatum (dd/mm/jjjj).    | 09/06/2023                            |        |                       |
| E-mailadres: marlies.caeyers@provincieantwerpen.be      Telefoonnummer (bv. +3212345678): +3236555563                                                                                                    |                                                | Einddatum (dd/mm/jjjj).     | 09/06/2033                            |        |                       |
| Telefoonnummer (bv. +3212345678): +3236555563                                                                                                    |                                                | ⑦ E-mailadres:              | marlies.caeyers@provincieantwerpen.be |        |                       |
|                                                                                                    | Telefoo                                        | onnummer (bv. +3212345678); | +3236555563                           |        |                       |
| U heeft een werkrelatie toegevoegd.<br>Bevestig om verder te gaan                                                                                                    | U heeft een werkrelat<br>Bevestig om verder te | ie toegevoegd.<br>gaan      |                                       |        |                       |

Ga hieronder verder met het toekennen van een gebruikersrecht aan een werkrelatie om toegang te verlenen tot het 'Geoloket landbouwkompas'.

#### Een gebruikersrecht toekennen aan een werkrelatie

 Verifieer of je in de fiche van de betreffende werknemer actief bent. Vervolgens klik je op: 'ken je gebruikersrecht toe'.

| De werkreidde is aangemaakt en  | WOLDE VELWELKE        |                                        |                        |                            |
|---------------------------------|-----------------------|----------------------------------------|------------------------|----------------------------|
| Voornaam: Marlies               |                       | Geslach                                | t V                    |                            |
| Naam: Caeyers                   |                       | Bro                                    | n: VKBP                |                            |
| Geboortedatum: 04/05/1          | 983                   | Status werkstroom                      | n: Actief              |                            |
| Bewerk                          |                       |                                        |                        | 1                          |
| Verkrelatie Werkrelatie deta    | ils Accounts Histor   | iek                                    |                        |                            |
| 207537042                       | Gemeente Bale         | n                                      | Geldig                 | Werknemer, Standaa         |
|                                 |                       |                                        | GCOL                   | 141 02/00/2023 (31 02/00/2 |
| jeen gebruikersrechten toegeken | d                     |                                        |                        |                            |
|                                 |                       |                                        |                        |                            |
| Ken gebruikersmicht toe         | Verwijder werkrelatie | Bewerk werkrelatie Verleng werkrelatie | e en gebruikersrechten | Pauzeer werkrelatie        |
|                                 |                       |                                        |                        |                            |
|                                 |                       |                                        |                        |                            |

#### Gegevens van gebruiker

 Klik het pijltje naast 'gebruikersrecht' aan. Er verschijnt een keuzemenu. Duid vervolgens het juiste 'recht' aan, in dit geval 'Landbouwkompas Raadpleger'. Klik vervolgens op 'verder'.

Ken gebruikersrecht toe

| Name       Caegers       Brom       VKBP         Geboortedatum       Status werkstroom       Actief       Image: Caegora       Image: Caegora       Status werkstroom       Actief       Image: Caegora       Status werkstroom       Status werkstroom       S                                                                                                    | Voornaam:      | Marlies                                                                                                    |                                                                                     | Geslacht            | V      |                                         |
|----------------------------------------------------------------------------------------------------|----------------|----------------------------------------------------------------------------------------------------|-------------------------------------------------------------------------------------|---------------------|--------|-----------------------------------------|
| Geboortedatum     Status werkstroom : Actief   Status werkstroom : Actief  Stap 1 van 3: Selecteer gebruikersrech  Organisatie naam: Gemeente Balen  Organisatie code: 0207537042 Categorie: Werknemer  Type: Standaard  P Gebruikersrecht Landbouwkompas Raadpleger                                                                                                    | Naam:          | Caeyers                                                                                                    |                                                                                     | Bron:               | VKBP   | _                                       |
| Image: Stap 1 van 3: Selecteer gebruikersrecht         Image: Stap 1 van 3: Selecteer gebruikersrecht                                                                                                    | Geboortedatum: |                                                                                                    |                                                                                     | Status werkstroom : | Actief | ×                                       |
| Image: Stap 1 van 3: Selecteer gebruikersrecht         Image: Stap 1 van 3: Selecteer gebruikersrecht                                                                                                    |                |                                                                                                    |                                                                                     |                     |        |                                         |
| Image: Organisatie naam Gemeente Balen   Organisatie code: 0207537042   Categorie: Werknemer   Type: Standaard   Image: Image: I |                |                                                                                                    |                                                                                     |                     |        | Stap 1 van 3: Selecteer gebruikersrecht |
|                                                                                                    |                | <ul> <li>Organisatie naam:</li> <li>Organisatie code:</li> <li>Categorie:</li> <li>Type:</li> <li>Gebruikersrecht:</li> </ul> | Gemeente Balen<br>0207537042<br>Werknemer<br>Standaard<br>Landbouwkompas Raadpleger |                     |        | ×                                       |

3. Vervolgens kan je begin- en einddatum aanduiden van de periode dat de betrokken persoon toegang krijgt. De begindatum kan ook in de toekomst liggen. Die periode bedraagt maximaal 4 jaren voor het geoloket landbouwkompas. Bij 'reden' kan je invoeren: '*Het Geoloket landbouwkompas zal gebruikt worden in functie van onze gemeentelijke dienstverlening naar landbouwers*'. Klik op 'verder'.

| Voornaam:      | Marlies                     |                                | Geslacht:             | V                                  |
|----------------|-----------------------------|--------------------------------|-----------------------|------------------------------------|
| Naam:          | Caeyers                     |                                | Bron:                 | VKBP                               |
| Geboortedatum: |                             |                                | Status werkstroom :   | Actief                             |
|                |                             |                                |                       | Stap 2 van 3: Details gebruikerst  |
|                | 👩 Organisatie naam:         | Gemeente Balen                 |                       |                                    |
|                | Organisatie code:           | 0207537042                     |                       |                                    |
|                | Categorie                   | Werknemer                      |                       |                                    |
|                | Туре:                       | Standaard                      |                       |                                    |
|                | Gebruikersrecht:            | Landbouwkompas Raadpleger      |                       |                                    |
|                | Omschrijving van het recht: | Dit recht verleent toegang tot | de Landbouwkompas-toe | passing van de Provincie Antwerpen |
|                | Begindatum (dd/mm/jjjj):    | 09/06/2023                     | 17                    |                                    |
|                | *Einddatum (dd/mm/jjjj):    | 09/06/2027                     | 17                    |                                    |
|                | *Reden:                     | test                           |                       |                                    |

4. Bevestig vervolgens dat deze gebruiker toegang krijgt tot de landbouwkompas-toepassing van de provincie Antwerpen.

| Geboortedatum:       Status werkstroom: Actief         Stap 3 van 3: Beves         Organisatie naam:       Gemeente Balen         Organisatie code:       0207537042         Categorie:       Werknemer         Type:       Standaard         Gebruikersrecht:       Landbouwkompas Raadpleger         Omschrijving van het recht:       Dit recht verleent toegang tot de Landbouwkompas-toepassing van de Provincie Antwerpen         Begindatum (dd/mm/jjjj)       09/06/2023         Einddatum (dd/mm/jjjj)       09/06/2027                                                                                                    | Naam: Caevers                                | Bron VKBP                                                                              |  |  |  |  |
|----------------------------------------------------------------------------------------------------|----------------------------------------------|----------------------------------------------------------------------------------------|--|--|--|--|
| Image: Stap 3 van 3: Beves         Image: Stap 3 van 3: Beves         Im | Geboortedatum:                               | Status werkstroom : Actief                                                             |  |  |  |  |
| Stap 3 van 3: Beves         Image: Organisatie naam:       Gemeente Balen         Organisatie code:       0207537042         Categorie:       Werknemer         Type:       Standaard         Gebruikersrecht:       Landbouwkompas Raadpleger         Omschrijving van het recht:       Dit recht verleent toegang tot de Landbouwkompas-toepassing van de Provincie Antwerpen         Begindatum (dd/mm/jjjj):       09/06/2023                                                                                                    |                                              |                                                                                        |  |  |  |  |
| Stap 3 van 3: Beves         Image: Stap 3 van 3: Beves         Image: St |                                              |                                                                                        |  |  |  |  |
| Image: Organisatie naam       Gemeente Balen         Organisatie code       0207537042         Categorie       Werknemer         Type       Standaard         Gebruikersrecht       Landbouwkompas Raadpleger         Omschrijving van het recht       Dit recht verleent toegang tot de Landbouwkompas-toepassing van de Provincie Antwerpen         Begindatum (dd/mm/jjjj)       09/06/2023                                                                                                    |                                              | Stap 3 van 3: Beves                                                                    |  |  |  |  |
| Organisatie code:       0207537042         Categorie:       Werknemer         Type:       Standaard         Gebruikersrecht:       Landbouwkompas Raadpleger         Omschrijving van het recht.       Dit recht verleent toegang tot de Landbouwkompas-toepassing van de Provincie Antwerpen         Begindatum (dd/mm/jjjjj)       09/06/2023         Einddatum (dd/mm/jjjjj)       09/06/2027                                                                                                    | [?] Organisatie                              | aam: Gemeente Balen                                                                    |  |  |  |  |
| Categorie:       Werknemer         Type:       Standaard         Gebruikersrecht:       Landbouwkompas Raadpleger         Omschrijving van het recht:       Dit recht verleent toegang tot de Landbouwkompas-toepassing van de Provincie Antwerpen         Begindatum (dd/mm/jjjj):       09/06/2023         Einddatum (dd/mm/jjjj):       09/06/2027                                                                                                    | Organisati                                   | code: 0207537042                                                                       |  |  |  |  |
| Type       Standaard         Gebruikersrecht:       Landbouwkompas Raadpleger         Omschrijving van het recht:       Dit recht verleent toegang tot de Landbouwkompas-toepassing van de Provincie Antwerpen         Begindatum (dd/mm/jjjj):       09/06/2023         Einddatum (dd/mm/jjjj):       09/06/2027                                                                                                    | Cat                                          | gorie: Werknemer                                                                       |  |  |  |  |
| Gebruikersrecht:       Landbouwkompas Raadpleger         Omschrijving van het recht:       Dit recht verleent toegang tot de Landbouwkompas-toepassing van de Provincie Antwerpen         Begindatum (dd/mm/jjjj):       09/06/2023         Einddatum (dd/mm/jjjj):       09/06/2027                                                                                                    |                                              | Type: Standaard                                                                        |  |  |  |  |
| Omschrijving van het recht: Dit recht verleent toegang tot de Landbouwkompas-toepassing van de Provincie Antwerpen<br>Begindatum (dd/mm/jjjj): 09/06/2023<br>Einddatum (dd/mm/jjjj): 09/06/2027                                                                                                    | Gebruiker                                    | recht: Landbouwkompas Raadpleger                                                       |  |  |  |  |
| Begindatum (dd/mm/jjjj): 09/06/2023<br>Einddatum (dd/mm/jjjj): 09/06/2027                                                                                                    | Omschrijving van het                         | Dit recht verleent toegang tot de Landbouwkompas-toepassing van de Provincie Antwerpen |  |  |  |  |
| Einddatum (dd/mm/jjjj): 09/06/2027                                                                                                    | Begindatum (dd/m                             | /川川: 09/06/2023                                                                        |  |  |  |  |
|                                                                                                    | Einddatum (dd/m                              | ۱/۱۱۱۱): 09/06/2027                                                                    |  |  |  |  |
| Reden: test                                                                                                    |                                              | eden: test                                                                             |  |  |  |  |
|                                                                                                    | Gelieve te bevestigen dat deze gebruiker toe | sang moet krijgen tot de Landbouwkompas-toepassing van de Provincie Antwerpen.         |  |  |  |  |
| Gelieve te bevestigen dat deze gebruiker toegang moet krijgen tot de Landbouwkompas-toepassing van de Provincie Antwerpen.                                                                                                    |                                              |                                                                                        |  |  |  |  |
| Gelieve te bevestigen dat deze gebruiker toegang moet krijgen tot de Landbouwkompas-toepassing van de Provincie Antwerpen.                                                                                                    |                                              |                                                                                        |  |  |  |  |
| Gelieve te bevestigen dat deze gebruiker toegang moet krijgen tot de Landbouwkompas-toepassing van de Provincie Antwerpen.                                                                                                    | Annuleer Terug Be                            | estight                                                                                |  |  |  |  |

5. Er wordt bevestigd dat het gebruikersrecht is aangemaakt.

| Voornaam: Marlies               |                    |                | Geslacht            | V                 |                                                         |
|---------------------------------|--------------------|----------------|---------------------|-------------------|---------------------------------------------------------|
| Naam: Caeyers                   |                    |                | Bron:               | VKBP              |                                                         |
| Geboortedatum:                  |                    |                | Status werkstroom : | Actief            |                                                         |
| Bewerk                          |                    |                |                     |                   |                                                         |
| Werkrelatie Werkrelatie details | Accounts Historiek |                |                     |                   |                                                         |
| 0207537042                      | Gemeente Balen     |                |                     | Gt                | Werknemer, Standaa<br>eldig van 09/06/2023 tot 09/06/20 |
| Gebruikersrecht                 | 1                  | Begindatum     | Einddatum           |                   |                                                         |
| Landhauulunmens Dandelages      |                    | 09/06/2023     | 09/06/2027          |                   |                                                         |
| Lanobouwkompas Raaupieger       |                    |                |                     |                   |                                                         |
| Ken gebruikersrecht toe         | verk werkrelatie   | werkrelatie er | gebruikersrechten P | auzeer werkrelati | -                                                       |

### Gegevens van gebruiker

# STAP 3. Goedkeuring gebruikersrecht en aanmelden op het geoloket

Wanneer de Lokale beheerder je gebruikersrecht als 'Landbouwkompas Raadpleger' bevestigd heeft ontvang je hiervan een mail.

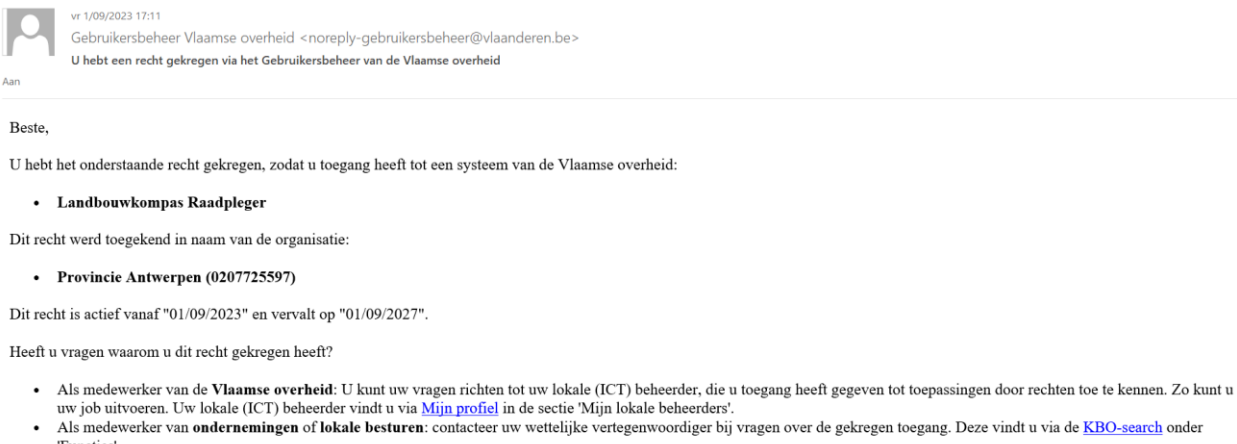

'Functies'.
Als wettelijk vertegenwoordiger hebt u zelf rechtstreeks toegang tot Gebruikersbeheer en het Ondernemersloket. Als u rechten wilt beheren voor uw medewerkers of uzelf, doet u dit via Gebruikersbeheer.

Goed nieuws! Je kan aan de slag met het 'Geoloket landbouwkompas'.

Surf naar deze webpagina: Geoloket landbouwkompas

Meld je aan via je elD of itsme.

Problemen of vragen? Contacteer de dienst Landbouw van de provincie Antwerpen via landbouw@provincieantwerpen.be.